## Kom i gang med GANGARTSLÆRE 1 som DI medlem

Opret dig som bruger på https://ie.dif.dk/ng/core-ng/#/ Du skal sidde ved en computer da siden ikke vises korrekt på mobiltelefonen.

| 🔶 DIF 9989                         |                                                                               |
|------------------------------------|-------------------------------------------------------------------------------|
| Brugernavn/e-mail *                | Ønsker du at købe kurser?<br>Vil du se hvilke kurser du kan<br>få adgang til? |
| LOG IND                            | GA TIL WEBSHOP                                                                |
| Opret bruger   Nulstil adgangskode |                                                                               |

Hvis du er DI medlem, er du allerede oprettet som bruger med den e-mail du bruger i dit DI medlemskab. Password første gang er den e-mail. Klik herefter på LOG IND.

Du får nu mulighed for at ændre din adgangskode:

| 1    | ÆNDRE ADGANGSKODE                          |      |
|------|--------------------------------------------|------|
|      | Din adgangskode er udløbet og skal ændres. | Lcom |
|      | Ny adgangskode                             |      |
|      | Bekræft ny adgangskode                     |      |
|      |                                            |      |
| DIIM | GEM                                        |      |

Tryk GEM.

Du kan nu købe ydelser i Webshoppen - se guide længere nede.

Hvis du ikke er DI medlem skal du først oprettes som bruger i DIF.

| NY BRUGER           | F 9989 | Udfyld felterne:<br>Fornavn<br>Efternavn<br>E-mail<br>Password       |
|---------------------|--------|----------------------------------------------------------------------|
| FORNAVN *           | - 1    | Gentag password<br>Ved Find Klub skrives: Dansk Islandshesteforening |
| EMAIL*              |        | Udfyld ikke Klub, Kontaktperson og Kontaktpersons<br>e-mail.         |
| PASSWORD *          |        |                                                                      |
| GENTAG PASSWORD *   |        | I listen nederst krydses af ved ISLANDSHESTE.                        |
| Find Klub           |        | Ishockey                                                             |
| Klub                |        | ✓ Islandsheste Judo og Ju-Jitsu                                      |
| Kontaktperson       |        | C Kano og Kajak                                                      |
| Kontaktperson Email |        | Tryk opret bruger.                                                   |

## Vælg WEBSHOP og dernæst Dansk Islandshesteforening

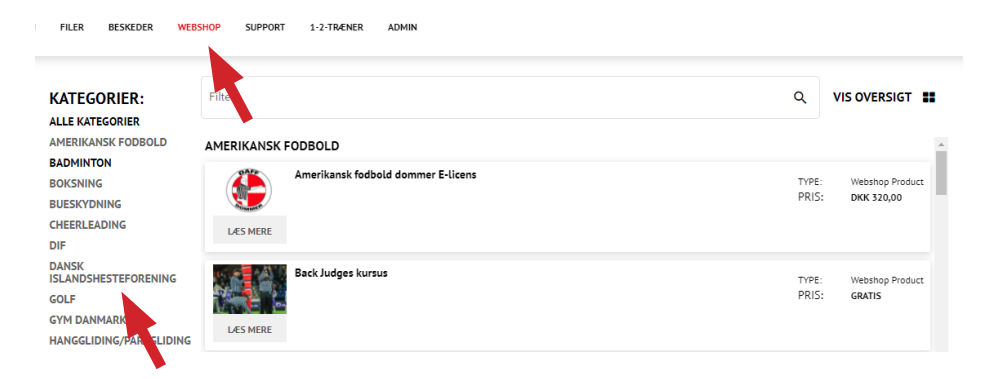

## Nu ses de kurser som udbydes af DI via webshoppen. Tryk Læs mere.

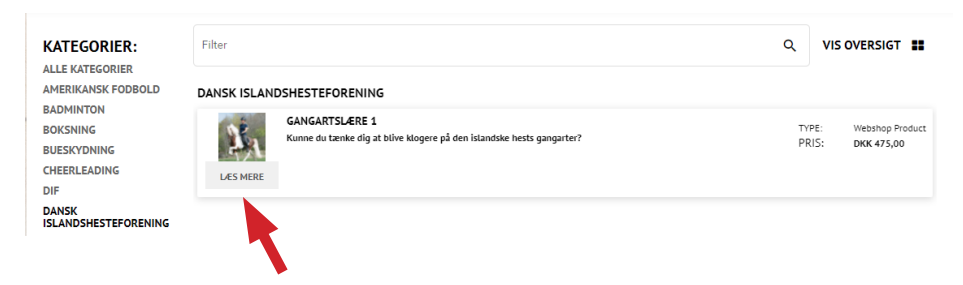

## Tryk køb og gå til kurv. Foretag betaling.

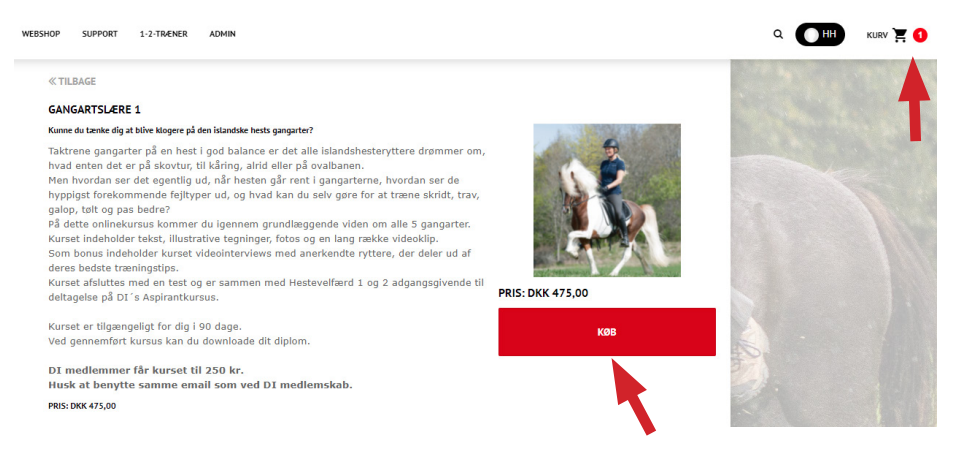